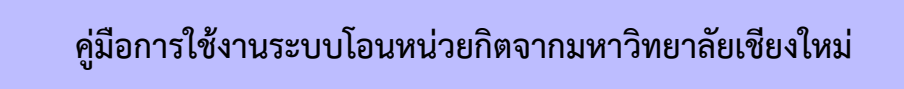

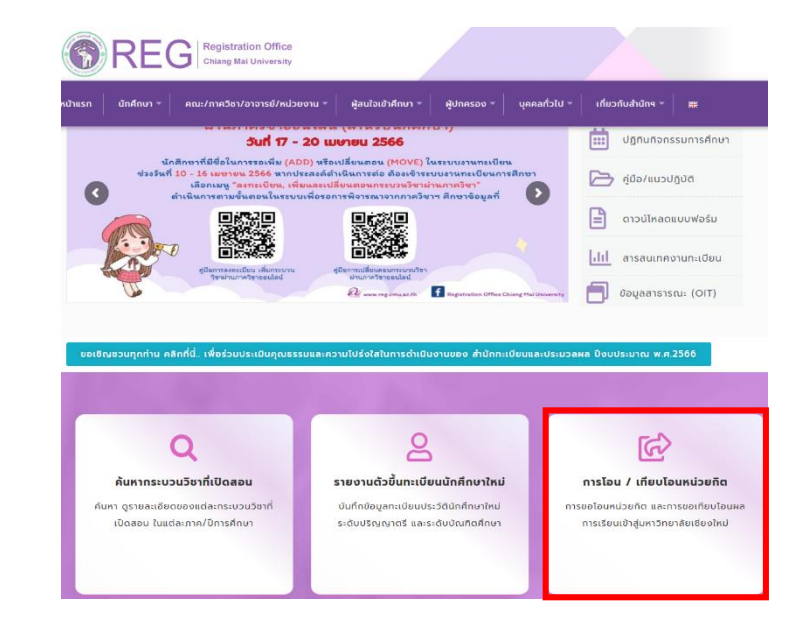

1. ไปที่ <u>https://www.reg.cmu.ac.th/webreg/th/</u> เลือกหัวข้อ **การโอน/เทียบโอนหน่วยกิต** 

 เข้าสู่ระบบการโอน/เทียบโอนหน่วยกิต เลือกหัวข้อ การขอโอนหน่วยกิตจากมหาวิทยาลัยเชียงใหม่ หรือ <u>https://www1.reg.cmu.ac.th/reg-transfer/transfer-cmu.php</u>

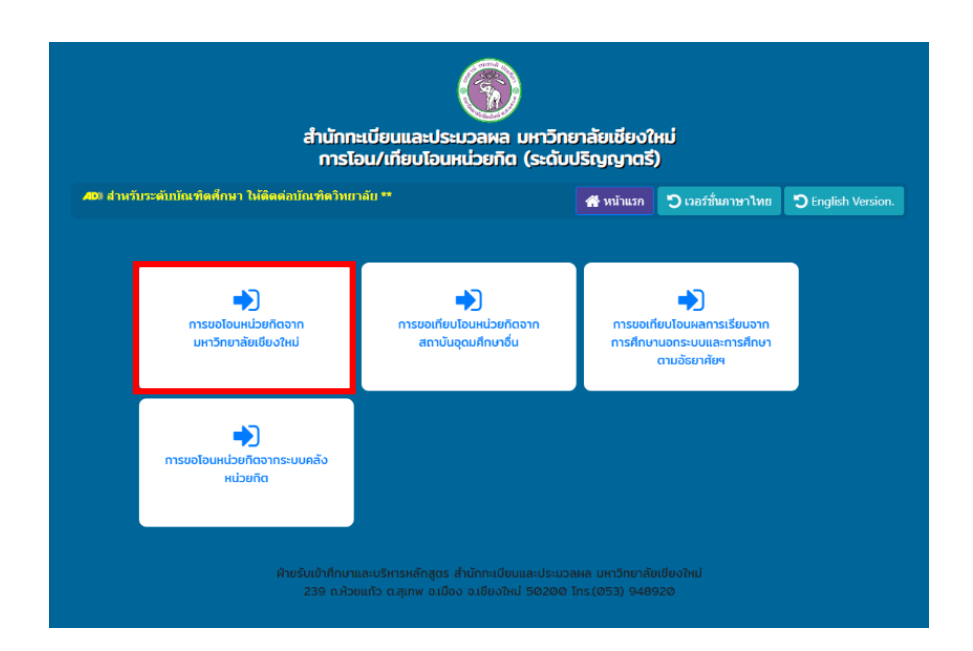

3. Log in ด้วย CMU account (@cmu.ac.th) เพื่อเข้าสู่ระบบ

#### การขอโอนหน่วยกิตจากมหาวิทยาลัยเชียงใหม่ ภาคการศึกษาที่ 1/2565

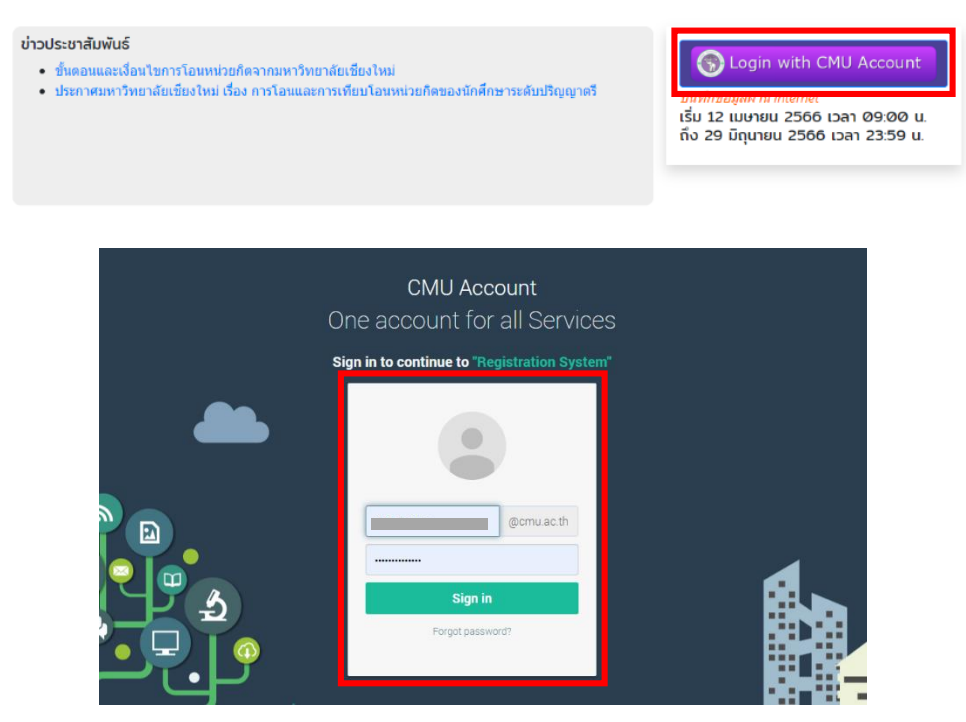

4. เมนู 1.ข้อมูลส่วนตัว กรอกข้อมูลที่อยู่และเบอร์โทรศัพท์ที่สามารถติดต่อได้ และกดบันทึกข้อมูล

### การโอนหน่วยกิตจากมหาวิทยาลัยเชียงใหม่ ภาคการศึกษาที่ 1/2565

เริ่ม 12 เมษายน 2566 เวลา 09:00 น. ถึง 29 มิถุนายน 2566 เวลา 23:59 น.

| 1. ข้อมูลส่วนตัว | 2. ข้อมูลรหัสนักศึกษาเก่า | 3. กระบวนวิชาที่ขอโอน              | 4. อาจารย์/คณะให้ความเห็นชอบ | 5. แบบประเมินความทั้งพอใจ | 6. ช่าระค่าธรรมเนียม | <b>६६</b> ตรวจสอบสถานะ |
|------------------|---------------------------|------------------------------------|------------------------------|---------------------------|----------------------|------------------------|
|                  | ขั้นตอนที่ 1. บันทึก      | ข้อมูลที่อยู่ และเบอร์โทรศัพท์     |                              |                           |                      |                        |
|                  |                           | เลขประจำดัวประชาชน                 |                              |                           |                      |                        |
|                  |                           | รหัสนักศึกษา                       |                              |                           |                      |                        |
|                  |                           | ชื่อ-สกุล                          |                              |                           |                      |                        |
|                  |                           | คณะ                                | -                            |                           |                      |                        |
|                  |                           | สาขาวิชา                           | ก็จกรรมปาบัด                 |                           |                      |                        |
|                  |                           | ที่อยู่ปัจจุบัน ที่สามารถติดต่อได้ |                              |                           |                      |                        |
|                  |                           |                                    |                              |                           | li li                |                        |
|                  |                           | หมายเลขโทรศัพท์ ที่ดิดต่อได้       | 0859079040                   |                           |                      |                        |
|                  |                           |                                    | 🖺 บันทึกข้อมูล               |                           |                      |                        |
|                  |                           |                                    |                              |                           |                      |                        |

 เมนู 2.ข้อมูลรหัสนักศึกษาเก่า กรอกรหัสนักศึกษาเก่า มช. และกดบันข้อมูล (หากต้องการแก้ไข/ลบรหัสนักศึกษาที่เลือก สามารถกดเครื่องหมายแก้ไข/ถังขยะ)

| <b>การโอนหน่วยกิตจากมหาวิทยาลัยเชียงใหม่ ภาคการศึกษาที่ 1/2565</b><br>เริ่ม 12 เมษายน 2566 เวลา 09:00 น. ถึง 29 มิถุนายน 2566 เวลา 23:59 น. |                                                        |                                                                |                              |                               |                                   |                     |  |  |  |  |  |
|----------------------------------------------------------------------------------------------------|--------------------------------------------------------|----------------------------------------------------------------|------------------------------|-------------------------------|-----------------------------------|---------------------|--|--|--|--|--|
| 1. ข้อมูลส่วนตัว                                                                                                    | 2. ข้อมูลรหัสนักศึกษาเก่า                              | 4. อาจารย์/คณะให้ความเห็นชอบ                                   | 5. ແນນປຣະເນີນ                | มเนียม 🗲 ตรวจสอบสถานะ         |                                   |                     |  |  |  |  |  |
|                                                                                                    | ບັ້ນຕອນທີ່ 2. ບັນກົກນ້ອ<br>ຈາກັສນັກສຶກສານກ່າ<br>🖺 ນຳນຳ | มูลรหัสนักศึกษาเก่า ที่ต้องการโอนห<br>เกมือมุล 🕻 (คลียร์ข้อมูล | เม่วยกิต<br>รหัสมักศึกษาเก่า | ภาคการศึกษา<br>ฤดูร้อน/summer | พันสถานสภาพ<br>ปีการศึกษา<br>2564 | ແກ້ໄສ   ອນ<br>🕑   💼 |  |  |  |  |  |

 เมนู 3.กระบวนวิชาที่ขอโอน เลือกกระบวนวิชาที่เคยศึกษาไว้จาก มช. และกดยืนยันข้อมูล (ระวัง!! หากกดยืนยันข้อมูลกระบวนวิชาแล้วจะไม่สามารถแก้ไขได้)

| ข้อมูลส่วนตัว | 2. ข้อมูลรหัสนักศึกษา           | เก่า 3                                       | กระบวนวิชาที่ขอไอน        | 4. อาจารย์/คณะให้ความเห็นชอบ | 5. แบบประเมินความพึ่งพอใจ |                       | 6. ชำระค่าธรรมเนียม  | <b>66</b> ตรวจสอบสถาน: |
|---------------|---------------------------------|----------------------------------------------|---------------------------|------------------------------|---------------------------|-----------------------|----------------------|------------------------|
|               | ขั้นตอนที่ 3                    | . เ <mark>ลือกกระบวนวิชาที่</mark>           | ขอโอนหน่วยกิด             |                              |                           |                       |                      |                        |
|               | สำดับ                           | สำดับ รหัสกระบวนวิชา                         |                           | ะบวนวิชา                     | หน่วยกิด                  | ลำดับขั้น             | ยกเฉิก               |                        |
|               | 1                               | 001                                          | 101 FUND                  | AMENTAL ENGLISH 1            | 3                         | А                     |                      |                        |
|               | 2                               | 001                                          | 102 FUND                  | AMENTAL ENGLISH 2            | 3                         | В                     |                      |                        |
|               | 3                               | 140                                          | 104 CITIZE                | NSHIP                        | 3                         | В+                    |                      |                        |
|               | รหัสนักศึกษา<br>-<br>กระบวนวิชา | ที่ต้องการโอนหน่วยกิเ<br>ที่เคยศึกษาในมหาวิเ | เคือ ~<br>ายาลัยเชียงใหม่ | <b>Q</b> Search              | ✔ นักศึกษายืนย่           | มันข้อมูลเรียบร้อยแล้ | ่ว ไม่สามารถแก้ไขได้ |                        |
|               |                                 |                                              |                           |                              |                           |                       |                      |                        |

การโอนหน่วยกิตจากมหาวิทยาลัยเชียงใหม่ ภาคการศึกษาที่ 1/2565

 เมนู 4.อาจารย์/คณะให้ความเห็นชอบ รอ/ตรวจสอบสถานะการให้ความเห็นชอบจากอาจารย์ที่ปรึกษา (นักศึกษาอาจได้รับข้อความจากอาจารย์ที่ปรึกษา กรณีนี้ไม่ถือว่าเป็นการยืนยันการให้ความเห็นชอบ)

|     |              |                             | เริ่ม 12 เม                                                    | ษายน 2566                              | 5 เวลา 09:00 u. i                   | า้ง 29 มิถุนายน 2           | 2566 เว          | oan 23:59 u. |                 |                |               |  |
|-----|--------------|-----------------------------|----------------------------------------------------------------|----------------------------------------|-------------------------------------|-----------------------------|------------------|--------------|-----------------|----------------|---------------|--|
| ຄັວ | 2. ข้อมูลรห่ | หัสนักศึกษาเก่              | า 3. กระบวนวิชาที่ขอ                                           | <b>4. อาจารย์/คณะให้ความเห็นชอบ</b> 5. |                                     |                             | เบบประเมินความท์ | ไงพอใจ       | 6. ข้าระค่าธรรม | งเนียม         | 66 ตรวจสอบสถา |  |
|     | ນັ້          | ันตอนที่ 4 (1               | 1). อาจารย์ให้ความเห็นชอบ                                      |                                        | ขั้นตอนที่ 4 (2                     | 2). คณะให้ความเห            | ในชอบ            |              |                 |                |               |  |
|     |              | 🗘 อาจารย์ให้ความเห็นชอบแล้ว |                                                                |                                        |                                     |                             |                  |              | เณะให้ความเห็นข | <b>สอบแล้ว</b> |               |  |
|     |              | >> ข้อความ                  | เจากอาจารย์ที่ปรึกษา (ถ้ามี)                                   |                                        |                                     |                             |                  |              |                 |                |               |  |
|     |              | ลำดับ ข                     | <i>ข้</i> อความ                                                |                                        | ส่งเมื่อวันที่                      | คลิกเพื่อรับ<br>ทราบ        |                  |              |                 |                |               |  |
|     |              | 1 E<br>F                    | กาจารย์ได้ยืนยันเห็นชอบการโอนหน่ว<br>เระบวนวิชาตามแจ้งแล้วนะคะ | ยกิดทั้ง 3                             | 14 <b>ນີ</b> .ຍ. 2565 ,<br>14:19:07 | 14 ມີ.ຍ. 2565 ,<br>14:48:45 |                  |              |                 |                |               |  |
|     |              |                             |                                                                |                                        |                                     |                             |                  |              |                 |                |               |  |
|     | >:           | > กระบวนวิช                 | งาที่ขอโอนหน่วยกิต                                             |                                        |                                     |                             |                  |              |                 |                |               |  |
|     |              | สำดับ                       | รหัสกระบวนวิชา                                                 | ชื่อกระบว                              | นวิชา                               |                             | หน่วย            | เกิด ส       | กดับขั้น        | สถานะ          |               |  |
|     |              | 1                           | 001101                                                         | FUNDAM                                 | ENTAL ENGLISH 1                     |                             |                  | 3            | А               |                |               |  |
|     |              | 2                           | 001102                                                         | FUNDAM                                 | ENTAL ENGLISH 2                     |                             |                  | 3            | В               |                |               |  |
|     |              | 3                           | 140104                                                         | CITIZENS                               | HIP                                 |                             |                  | 3            | B+              |                |               |  |

การโอนหน่วยกิตจากมหาวิทยาลัยเชียงใหม่ ภาคการศึกษาที่ 1/2565 เริ่ม 12 เมษายน 2566 เวลา 09:00 น. ถึง 29 มิถุนายน 2566 เวลา 23:59 น.

### 8. เมนู 4.อาจารย์/คณะให้ความเห็นชอบ รอ/ตรวจสอบสถานการให้ความเห็นชอบจากคณะ

การโอนหน่วยกิตจากมหาวิทยาลัยเชียงใหม่ ภาคการศึกษาที่ 1/2565 เริ่ม 12 เมษายน 2566 เวลา 09:00 น. ถึง 29 มิถุนายน 2566 เวลา 23:59 น.

| ด้ว | 2. ข้อมูลรหัสนักศึกษาเก่า | 3. กระบวนวิชาที่ขอใ                                                     | ໂອນ       | 4. อาจารย์/คณะใ                     | ห้ความเห็นชอบ                       | 5. แบบประเมิน | ความพึงพอใจ | 6. ช่าระค่าธรรมเ         | เนียม | <b>ธธ</b> ดรวจสอบสถานะ |
|-----|---------------------------|-------------------------------------------------------------------------|-----------|-------------------------------------|-------------------------------------|---------------|-------------|--------------------------|-------|------------------------|
|     | ขั้นตอนที่ 4 (1           | ขั้นตอนที่ 4 (1). อาจารย์ให้ความเห็นชอบ<br>🗘 อาจารย์ให้ความเห็นชอมแล้ว  |           |                                     |                                     |               |             | ามเห็นชอบ<br>หิ่นชอมแล้ว |       |                        |
|     | >> ข้อความ                | จากอาจารย์ที่ปรึกษา (ถ้ามี)                                             |           |                                     |                                     |               |             |                          |       |                        |
|     | ลำดับ ข้                  | อความ ส                                                                 |           | ส่งเมื่อวันที่                      | คลิกเพื่อรับ<br>ทราบ                |               |             |                          |       |                        |
|     | 1 อ<br>ก                  | ภจารย์ได้ยืนยันเห็นชอบการโอนหน่วยกิตทั้ง 3<br>เระบวนวิชาตามแจ้งแล้วนะคะ |           | 14 <b>ນີ</b> .ຍ. 2565 ,<br>14:19:07 | 14 <b>ນີ</b> .ຍ. 2565 ,<br>14:48:45 |               |             |                          |       |                        |
|     | >> กระบวนวิช              | าที่ขอโอนหน่วยกิต                                                       |           |                                     |                                     |               |             |                          |       |                        |
|     | สำดับ                     | รหัสกระบวนวิชา                                                          | ชื่อกระบว | นวิชา                               |                                     | หน่วยกิด      | ลำดับขั้น   | สถานะ                    |       |                        |
|     | 1                         | 001101                                                                  | FUNDAM    | INTAL ENGLISH 1                     |                                     | 3             | А           |                          |       |                        |
|     | 2                         | 001102                                                                  | FUNDAM    | NTAL ENGLISH 2                      |                                     | 3             | В           |                          |       |                        |
|     | 3                         | 140104                                                                  | CITIZENS  | IIP                                 |                                     | 3             | B+          |                          |       |                        |

## 9. เมนู 5.แบบประเมินความพึงพอใจ ทำแบบประเมินความพึงพอใจพร้อมข้อเสนอแนะ และกดบันทึกข้อมูล

| <br>2. ข้อมูลรหัสนักศึกษาเก่า              | ้อมูลรหัสนักศึกษาเก่า 3. กระบวนวิชาที่ขอโอน 4. อาจารณ์/คณะให้ความเห็นชอบ <b>5. แบบประเบ็บความพึงพอใจ</b> 6. ชำระค่าธรรม |                       |            |                |                             |            |  |  |  |  |
|--------------------------------------------|----------------------------------------------------------------------------------------------------|-----------------------|------------|----------------|-----------------------------|------------|--|--|--|--|
| ແບບປຣະເມົເ                                 | เความพึงพอใจ ระบบก                                                                                                    | ารขอโอนหน่วยเ         | าิต ระดับ  | ปริญญาตรี เ    | ู<br>ปีการศึกษ <sub>ั</sub> | ו 1 / 2565 |  |  |  |  |
| โปรดระบุความพึงพอใ                         | ใจของท่าน โดยทำเครื่องหมายในช่อ                                                                                         | งที่ตรงกับความเห็นของ | ท่านที่สุด |                |                             |            |  |  |  |  |
|                                            |                                                                                                    |                       |            | ระดับความพึงพอ | ใจ                          |            |  |  |  |  |
|                                            | มากที่สุด มาก ปานกลาง น้อย ไม่พึงพอใจ                                                                                   |                       |            |                |                             |            |  |  |  |  |
| 1. ขั้นตอนการใช้งานระ                      | ะบบโอนหน่วยกิต                                                                                                    | 0                     | 0          | 0              | 0                           | 0          |  |  |  |  |
| 2. ความพึงพอใจโดยร                         | 18C                                                                                                    | 0                     | 0          | 0              | 0                           | 0          |  |  |  |  |
| ท่านมีความไม่พึงพอใจ<br>ข้อเสนอแนะ (ถ้ามี) | อด้านใดบ้าง (ถ้ามี)                                                                                                    |                       |            |                |                             | ß          |  |  |  |  |
|                                            |                                                                                                    |                       |            |                |                             |            |  |  |  |  |

10. เมนู 6.ชำระค่าธรรมเนียม หลังจากคณะกดยืนยันให้ความเห็นชอบ นักศึกษาจะได้รับ Email แจ้งเตือนให้ กลับเข้าระบบเพื่อสแกน QR Code ชำระค่าธรรมเนียม (1,000 บาท)

#### การโอนหน่วยกิตจากมหาวิทยาลัยเชียงใหม่ ภาคการศึกษาที่ 1/2565

เริ่ม 12 เมษายน 2566 เวลา 09:00 น. ถึง 29 มิถุนายน 2566 เวลา 23:59 น.

| 1. ข้อมูลส่วนดัว | 2. ข้อมูลรหัสนักศึกษาเก่า                         | 3. กระบวนวิชาที่ขอโอน         | 4. อาจารย์/คณะใ                                       | ห้ความเห็นชอบ                                | 5. แบบประเมินความทั้งพอใจ                     | 6. ชำระค่าธรรมเนียม | <b>66</b> ตรวจสอบสถานะ |
|------------------|---------------------------------------------------|-------------------------------|-------------------------------------------------------|----------------------------------------------|-----------------------------------------------|---------------------|------------------------|
|                  | ขั้นตอนที่ 5. ชำระค่าธ                            | รรมเนียมการขอโอนหน่วยกิต และเ | อัปโหลดหลักฐานการช่                                   | ่ำระเงิน                                     |                                               |                     |                        |
|                  | สแกนบิล/0                                         | QR เพื่อชำระเงิน ** 1         | ปรดสแกน QR Code เป                                    | พื่อข่าระค่าธรรมเนื                          | ยมการโอนหน่วยกิต **                           |                     |                        |
|                  | ชำระค่าธรรมเนียมได้ตั้ง<br>09.00 น. ถึงวันที่ 2 เ |                               |                                                       |                                              |                                               |                     |                        |
|                  | æ                                                 | THAI QR<br>PAYMENT            | slip payment                                          | Choose File<br>*กรุณาแนบไฟล์                 | check<br>file                                 |                     |                        |
|                  |                                                   | MP5 (m)                       | Q ตัวอย่าง                                            | <b>☆</b> save                                |                                               |                     |                        |
|                  | <b>E</b> K                                        | rcert                         | * นักศึกษาจะได้รับ Email<br>เน่วยกิดได้ที่งานบริการกา | l ยืนยันอีกครั้ง หากก<br>ารศึกษา คณะต้นสังก์ | ารขอโอนหน่วยกิดเสร็จสมบูรณ์ หรือติดตา<br>ด ** | มมข้อมูลการขอโอน    |                        |

11. แนบไฟล์หลักฐานการชำระเงินในระบบ

| สแกนบิล/QR เพื่อชำระเงิน                                                                          | ** โปรดสแกน QR Code เพื่อชำระค่าธรรมเนียมการโอนหน่วยกิต **                                                                                           |  |  |  |  |  |  |  |  |
|---------------------------------------------------------------------------------------------------|----------------------------------------------------------------------------------------------------|--|--|--|--|--|--|--|--|
| ชำระค่าธรรมเนียมได้ตั้งแต่วันที่ 12 เมษายน 2566 ,<br>09.00 น. ถึงวันที่ 2 กรกฎาคม 2566 , 23.00 น. | อัปโหลดหลักฐานการชำระค่าธรรมเนียม                                                                                                    |  |  |  |  |  |  |  |  |
| ชำระเงินเรียบร้อยแล้ว (QR-1000.00 DATE:<br>2022-06-21 12:46:29)                                   | slip payment Choose File No file chosen check file กรุณาแนบไฟล์ pdf ขนาดไม่เกิน 500 Kb เท่านั้น                                                      |  |  |  |  |  |  |  |  |
|                                                                                                   | ** นักศึกษาจะได้รับ Email ยืนยันอีกครั้ง หากการขอโอนหน่วยกิตเสร็จสมบูรณ์ หรือติดตามข่อมูลการขอโอน<br>หน่วยกิตได้ที่งานบริการการศึกษา คณะต้นสังภัด ** |  |  |  |  |  |  |  |  |

# 12. **เมนูตรวจสอบสถานะ** นักศึกษาสามารถติดตามผลการอนุมัติการโอนหน่วยกิตรายบุคคลในระบบ

|                  | <b>การโอนหน่วยกิตอากมหาวิทยาลัยเชียงใหม่ ภาคการศึกษาที่ 1/2565</b><br>เริ่ม 12 เมษายน 2566 เวลา 09:00 น. ถึง 29 มิถุนายน 2566 เวลา 23:59 น. |         |                              |      |               |              |                                        |                                        |                                |           |  |  |   |
|------------------|----------------------------------------------------------------------------------------------------|---------|------------------------------|------|---------------|--------------|----------------------------------------|----------------------------------------|--------------------------------|-----------|--|--|---|
| 1. ข้อมูลส่วนตัว | 2. ข้อมูลรหัสนักศึก                                                                                                    | เษาเก่า | 3. กระบวนวิชาที่ขอโอน        | 4. a | าจารย์/คณะ    | ให้ความเห็นช | อบ 5. แบบประเมินความพึงพอใจ 6. ข่าระค่ |                                        |                                | ธรรมเนียม |  |  | ] |
|                  | <b>66</b> ตรวจสอบสถานะการขอโอนหน่วยกิต                                                                                                    |         |                              |      |               |              |                                        |                                        |                                |           |  |  |   |
|                  | กระบวนวิชาที่ขอโอนหน่วยกิต                                                                                                    |         |                              |      |               |              |                                        |                                        | สถานะการดำเนินการขอโอนหน่วยกิต |           |  |  |   |
|                  | รหัสกระบวเ<br>สำคัญ วิชา                                                                                                    |         | มน<br>ชื่อกระบวนวิชา หน่วยก่ |      | ลำดับ<br>ขั้น | สถานะ        | ลำดับ                                  | รายการ                                 | สถานะ                          |           |  |  |   |
|                  |                                                                                                    | 001101  |                              | 2    | ٨             |              | 1                                      | นักศึกษายืนยันบ้อมูล                   |                                |           |  |  |   |
|                  |                                                                                                    | 001101  | ENGLISH 1                    | 5    | ~             |              | 2                                      | อาจารย์ยืนยันข้อมูล เห็นชอบ/ไม่เห็นชอบ |                                |           |  |  |   |
|                  | 2                                                                                                    | 001102  | FUNDAMENTAL                  | 3    | в             |              | 3                                      | คณะอนุมัติ                             | <b>⊻</b>                       |           |  |  |   |
|                  |                                                                                                    |         | ENGLISH 2                    |      |               |              | 4                                      | ข่าระค่าธรรมเนียม                      |                                |           |  |  |   |
|                  | 3                                                                                                    | 140104  | CITIZENSHIP                  | 3    | B+            |              | 5                                      | มหาวิทยาลัยอนุมัติ                     |                                |           |  |  |   |
|                  |                                                                                                    |         |                              |      |               |              |                                        | การโอนหน่วยกิดสมบูรณ์                  |                                |           |  |  |   |

### 6

Updated: May 1, 2023